## FAT•N

## **Configure a Power Supply**

1. The Power Supply takeoff has been redesigned for ease of use. Start with the **Basic Characteristics** option, and work the choices from top to bottom to configure your product.

|                                     | Lead Time: N/A | Price: \$177.00 USD | Ħ |
|-------------------------------------|----------------|---------------------|---|
|                                     |                |                     |   |
| Basic Characteristics               |                |                     |   |
| Notes                               |                |                     |   |
| Power Supplies                      |                |                     | ^ |
| Maximum Current<br>1A               |                |                     | • |
| Phase<br>Three-phase                |                |                     | • |
| nput Voltage<br>400-500VAC          |                |                     |   |
| Output Voltage<br>24V DC            |                |                     |   |
| Power Supplies Series<br>PSG Series |                |                     | • |
| Terminals<br>Finger Safe            |                | •                   | • |
|                                     |                |                     |   |
|                                     |                |                     |   |

2. If you have Notes choose that option from the drop down menu

| elect from common footnotes to add to the submittal documentation or create a cu                                                                                                    | stom footnote. |
|----------------------------------------------------------------------------------------------------|----------------|
| Common Notes                                                                                                    |                |
| Custom Notes                                                                                                    |                |
| Note Description<br>1) This unit is not to be ship to the distributor but directly to the job site.<br>2) Do not deliver before 5PM<br>3) Call Joe at 555-555-5555 2 hours before delivery so arrangement can be made to unload. |                |
|                                                                                                    | 11             |
|                                                                                                    |                |

After your basic configuration, if you need to add/capture instruction specific to a job item, choose Notes at the top under Special Modifications. This would include non monetary value additional instructions specific to a panel, such as delivery instruction, specific site location, contact names at the site, etc. The notes will fallow the configurated assembly for the manufacturing location. It become the plant responsibility to implement the instructions per the customer requirement.

## New features common to all updated take offs

**Pricing** appears at the top of the configuration. A pop up with more information, including catalog number is available by clicking the **numbered list** icon.

| System Op<br>Basic Ch | tions<br>naracteristics                               |                |                 | •            |
|-----------------------|-------------------------------------------------------|----------------|-----------------|--------------|
| rice Sl               | heet                                                  |                |                 |              |
| Quantit               | yDescription                                          | Catalog Number | Unit List Price | Lead<br>Time |
| 1                     | POWER SUPPLY, 24VDC, 60W,<br>480/500VAC 3 PHASE INPUT | PSG60F24RM-A3  | \$177.00        | N/A          |
|                       |                                                       | TOTAL          | \$177.00        |              |

| ion                               | ID/Catalog #<br>PSG60E |  |
|-----------------------------------|------------------------|--|
| tem Notifications                 |                        |  |
| Validation Errors                 |                        |  |
| No Errors                         |                        |  |
| Alerts                            |                        |  |
| No Alerts                         |                        |  |
| Recommendations                   |                        |  |
| 👻 Power Supply Product Literature |                        |  |
| Link to Power Supply Product Lit  | erature                |  |
|                                   |                        |  |

When you click **Bell icon** or when you save your configuration, the system will check for Validation Errors and Alerts and will display the Technical Data Sheet for Power Supplies.

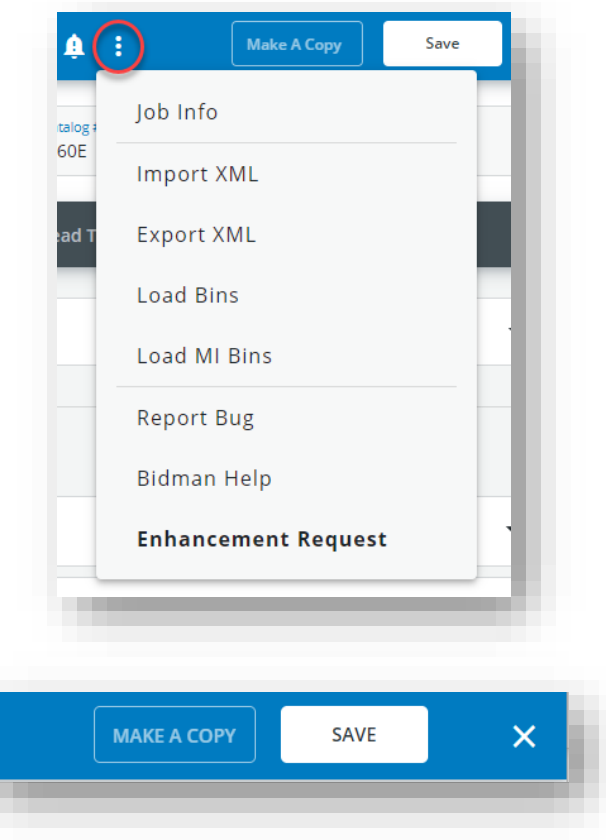

The Overflow menu icon (three dots) has useful but less frequently used functions that may vary based on your role.

On the top left, you can also **Make a Copy** and **Save** your item to a list of jobs in Bid Manager. The Make a copy button allows you to save multiple line items to your bill of material with different designations. It is similar to the former **Save As** button.